## Buchungsterminal S300, T940, T960 und T980

### Konfiguration der TCP/IP-Schnittstelle:

Verbinden Sie das Terminal mit dem Switch (1:1-Kabel) oder mit einem PC Die maximal zulässige Kabellänge beträgt 100 Meter.

#### IP-Adresse am PC lesen:

DOS-Fenster öffnen (Windows-Taste und R-Taste gleichzeitig drücken) IPCONFIG eingeben (gibt IP-Adresse und Subnet-Maske aus)

Beispiel: IP-Adresse.....**192.168.127.1** Subnetmaske.....**255.255.255.0** 

Test, ob IP-Adresse noch frei ist: DOS-Fenster PING <IP-Addresse, wobei die letzte Zahl anders sein muss>

Beispiel: PING **192.168.127.99** Adresse ist frei bei "Zeitüberschreitung"

Freie IP-Adresse (192.168.127.99) und Subnetmaske (255.255.255.0) im Terminal einstellen:

#### S300 Anwahl bzw. Speichern: OK = F4, Abbruch bzw. Zurück: F1 = ESC

→Menu: →Optionen →Komm-Optionen →IP-Addr →Menu: →Optionen →Komm-Optionen →NetMask

### Transponder anmelden

Alle Transponder müssen am Terminal angemeldet werden. Dabei wird der langen Transpondernummer eine kurze PIN (= UserID) zugeordnet. Die Transponder müssen nicht beschriftet werden, da die PIN am Terminal angezeigt wird, wenn man den Ternsponder ans Terminal hält.

Die PINs werden später in Xplan Pep unter Personal und Liste aller Personen den Personen zugeordnet.

### S300 und T940

 $\rightarrow$ Menu  $\rightarrow$ User-Verwaltung  $\rightarrow$ Enroll User  $\rightarrow$ Reg RFID  $\rightarrow$ UserID mit OK bestätigen  $\rightarrow$ Karte anzeigen  $\rightarrow$ mit OK bestätigen

### T960

 $\rightarrow$ M:  $\rightarrow$ Benutzer  $\rightarrow$ OK  $\rightarrow$ OK Pfeil nach unten auf "<u>Karte</u>"  $\rightarrow$ OK Transponder hinhalten  $\rightarrow$ OK

### Fehlerhafte Sommer-Winterzeit-Umstellung abschalten

Alle ZK-Terminals haben eine fehlerhafte Sommer-Winterzeit-Umschaltung, die abgeschaltet werden muss. Die korrekte Uhrzeit wird durch die Kommunikationssoftware jede Nacht vom Server zum Terminal übertragen.

S300: → MENU → Optionen → System-Opt. → DLST → N ZKT940→ MENU → Optionen → System-Opt. → DLST → N T960: → M → "Datum Zeit" → So/Wi Zeit: <u>Aus</u> T560: → MENU → Optionen → System → So/Wi-Zeit → N

T560 Fingerprint: jeden Zeigefinger dreimal erfassen →Menu: →Benutzer-Verw. →Benutzer →Fingerprint →Enrol neu vorbelegte Benutzer-ID verwenden Name braucht nicht eingegeben werden rechten und linken Zeigefinger je dreimal erfassen

## Einstellungen in LG-ZKterm:

→Terminal: Adresse: 192.168.127.99 Maske: 255.255.255.0 T-Typ: z. B. T960 Test: "Reset auslösen"

→ Administration: "Automatik bei Neustart" markieren

Wenn Sie am Server mit **Autologin** aktiviert haben, sollten Sie <u>Gebittech LG-ZKterm</u> und <u>Xplan Zeitim-</u> port in Autostart eintragen.

## Aufgabenplanung

Mit der <u>Aufgabenplanung</u> von Microsoft kann die Zeiterfassung gestartet werden ohne dass man sich am Server einloggt.

Aufruf in Windows 10: Aufgabenplanung in das Suchfenster eingeben Windows 7: Alle Programme, Zubehör, Systemsteuerung Je eine Aufgabe, die täglich gestartet wird, sollte für die folgenden zwei Programme definiert werden:

c:\gebittech\zkterm\lg\_zkterm.exe

c:\xplan\zeitimport.exe

## Zeitimport als Dienst

Mit dem Zusatzprogramm <u>AppToService</u> können Sie den Zeitimport unter Windows Server als Dienst laufen lassen.

Nach der Installation von AppToService geben Sie folgende Befehle ein:

AppToService /install c:\gebittech\zkterm\lg\_zkterm.exe

AppToService /install c:\xplan\zeitimport.exe

Die Laufwerke und Verzeichnisse können natürlich abweichend sein.

Mit

AppToService /startAll werden die Dienste gestartet.

C:\daten\word\zeiterfassung.doc

Im Taskmanager finden Sie dann unter "Dienste": AppToService\_lg\_zkterm und AppToService\_zeitimport

#### Mit

#### AppToService /stopAll

können die Dienste beendet werden.

# Externer Leser

Anschlüsse:

| Rot:     | +12V                                                   |
|----------|--------------------------------------------------------|
| Schwarz: | 0V Masse                                               |
| Grün:    | D 0 / RX / 4R+                                         |
| Weiß:    | D 1 / TX / 4R-                                         |
| Blau:    | LED                                                    |
| Gelb:    | Piepser (beim Leser mit Metallgehäuse nicht vorhanden) |
| Orange:  | Tür                                                    |
| Braun:   | Tür                                                    |

Die Adern des externen Lesers werden mit den gleichfarbigen Adern des Terminals verbunden

### Ausgänge des Terminals T 940

Die Umschaltkontakte vom Relais können an dem Stecker mit der Beschriftung "NO1, COM1, NC1, NO2, COM2" abgegriffen werden. Beim Anbringen des Steckers müssen die Farben der Kabel übereinstimmen.

NO1: 1. Arbeitskontakt, normal offen

COM1: 1. Umschaltkontakt

NC1: 1. Ruhekontakt, normal geschlossen

### Ausgänge des T980

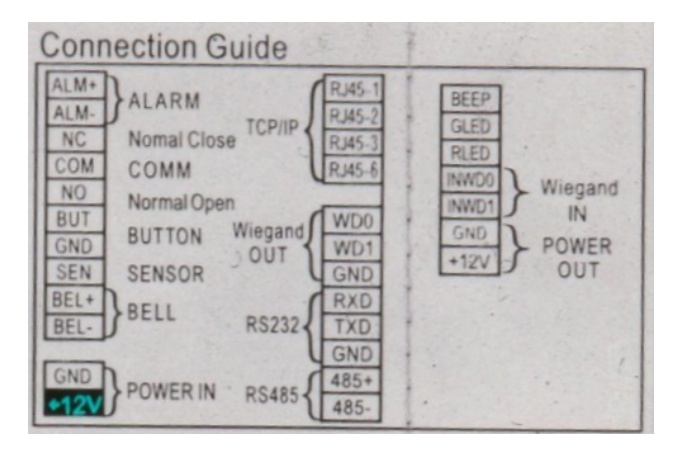

### **Eingebauter Webclient**

Die Terminals T960 und T980 verfügen über einen eingebauten Webclient. Die voreingestellte IP-Adresse der Terminals ist 192.168.178.201 (oder 192.168.1.201 bei älteren Geräten). Um mit dem Terminal kommunizieren zu können, muss am PC die IP-Adresse 192.168.178.xxx eingestellt sein.

Einstellung der IP-Adresse am PC Systemsteuerung Netzwerk- und Freigabecenter Adaptereinstellungen ändern (links) LAN-Verbindung rechtsklicken IP-Version 4

Jetzt geben Sie am Internetbrowser folgende Adresse ein: 192.168.178.201

Login: Administrator Kennwort: 123456

## Abbruch bei Buchungen holen und Alle User auslesen

Problemlösung: Das Kommunikations-Passwort muss auf <u>null gesetzt</u> werden.

M-Taste am Terminal drücken "Kommunikation" anwählen "Sicherheit" anwählen "Komm-PWRT": 0 (null) eingeben und abspeichern

## Mehrere Terminals

Jedes Terminal muss eine eindeutige Gerätenummer haben: Optionen, Komm-Optionen, Geräte-Nr

LG-ZKTerm: Gerätenummer = Spalte "Nr" in "Terminal"